# แผนการสอน/แผนการเรียนรู้ภาคทฤษฎี

|                                                                                                    |                                                              | · · · · · · · · · · · · · · · · · · · |  |  |  |
|----------------------------------------------------------------------------------------------------|--------------------------------------------------------------|---------------------------------------|--|--|--|
| AND THE DESIGNATION OF THE DESIGNATION OF THE DESIG | แผนการสอน/การเรียนรู้ภาคทฤษฎี                                | หน่วยที่ 11                           |  |  |  |
|                                                                                                    | ชื่อวิชา เทคนิคการสร้างภาพเคลื่อนไหวคอมพิวเตอร์              | สอนสัปดาห์ที่ 11                      |  |  |  |
| Contraction of all                                                                                                    | ชื่อหน่วย <b>มูฟวี่คลิปและปุ่มกด</b>                         | คาบรวม 44                             |  |  |  |
| ONAL EDUCATION CONT                                                                                                    |                                                              |                                       |  |  |  |
| <b>ชื่อเรื่อง</b> วิธีกา                                                                                                    | เรสร้างมูฟวี่คลิป วิธีการสร้างปุ่มกดเพื่อนำมาใช้ในชิ้นงานได้ | จำนวนคาบ 4                            |  |  |  |
| หัวข้อเรื่อง                                                                                                    |                                                              |                                       |  |  |  |
| จุดประสงค์เชิงพฤติกร                                                                                                    | รม:                                                          | ~~                                    |  |  |  |
| <u>ด้านความรู้</u>                                                                                                    |                                                              |                                       |  |  |  |
| 1. วิธีการสร้างมูฟ                                                                                                    | ไว้คลิป                                                      |                                       |  |  |  |
| 2. วิธีการสร้างปุ่ม                                                                                                    | เกดเพื่อนำมาใช้ในชิ้นงานได้                                  |                                       |  |  |  |
| <u>ด้านทักษะ</u>                                                                                                    |                                                              |                                       |  |  |  |
| 1. ฝึกการสร้างมูฟวี่คลิปและสร้างปุ่ม                                                                                                    |                                                              |                                       |  |  |  |
| <u>ด้านคุณธรรม จริยธรร</u> ร                                                                                                    | ม/บูรณาการเศรษฐกิจพอเพียง                                    |                                       |  |  |  |
| <ol> <li>เตรียมความพร้อมด้าน วัสดุ อุปกรณ์สอดคล้องกับงานได้อย่างถูกต้อง</li> </ol>                                                                                                    |                                                              |                                       |  |  |  |
| <ol> <li>ปฏิบัติงานได้อย่างถูกต้อง และสำเร็จภายในเวลาที่กำหนดอย่างมีเหตุและผลตามหลักปรัชญาเศรษฐกิจ</li> </ol>                                                                                                    |                                                              |                                       |  |  |  |
| พอเพียง                                                                                                    |                                                              |                                       |  |  |  |
|                                                                                                    |                                                              |                                       |  |  |  |
| สาระสำคัญ                                                                                                    |                                                              |                                       |  |  |  |
| ใบบทนี้อะกล่า                                                                                                    | าวถึงซึบบอลอีก 2 รูปแบบเพื่อราสาบารกสร้างและบำไปใช้ใบบาบ     | แลบิเมชั่น ได้แก่นฟาี่ดลิป            |  |  |  |

ในบทนี้จะกล่าวถึงซิมบอลอีก 2 รูปแบบที่เราสามารถสร้างและนำไปใช้ในงานแอนิเมชั่น ได้แก่มูฟวี่คลิป (movie clip) และปุ่มกด (Button) ซึ่งทั้ง 2 รูปแบบนี้จะเน้นการทำงานแบบเคลื่อนไหว โดยมูฟวี่คลิปแสดงการ เคลื่อนไหวได้แม้ว่าอยู่ในเฟรมเพียงเฟรมเดียว ส่วนปุ่มกดสามารถสร้างให้โต้ตอบกับผู้ใช้ได้ และทั้ง 2 ซิมบอลนี้จะ ช่วยให้เราสะดวกมากขึ้นในการสร้างชิ้นงาน Flash รูปแบบต่างๆ

### สมรรถนะอาชีพประจำหน่วย

1. สร้างมูฟวี่คลิป และสร้างปุ่มกดเพื่อนำมาใช้ในชิ้นงานได้

# จุดประสงค์ทั่วไป / บูรณาการเศรษฐกิจพอเพียง

- 1. มีความรู้ความเข้าใจและสามารถสร้างมูฟวี่คลิปเพื่อนำมาใช้งานได้
- 2. มีความรู้ความเข้าใจและสามารถสร้างปุ่มกดเพื่อนำมาใช้ในชิ้นงานได้

### จุดประสงค์เชิงพฤติกรรม / บูรณาการเศรษฐกิจพอเพียง

- 1. ฝึกการสร้างมูฟวี่คลิปและสร้างปุ่มให้กับชิ้นงานได้
- 2. เตรียมความพร้อมด้าน วัสดุ อุปกรณ์สอดคล้องกับงานได้อย่างถูกต้อง
- ปฏิบัติงานได้อย่างถูกต้อง และสำเร็จภายในเวลาที่กำหนดอย่างมีเหตุและผลตามหลักปรัชญาเศรษฐกิจ พอเพียง

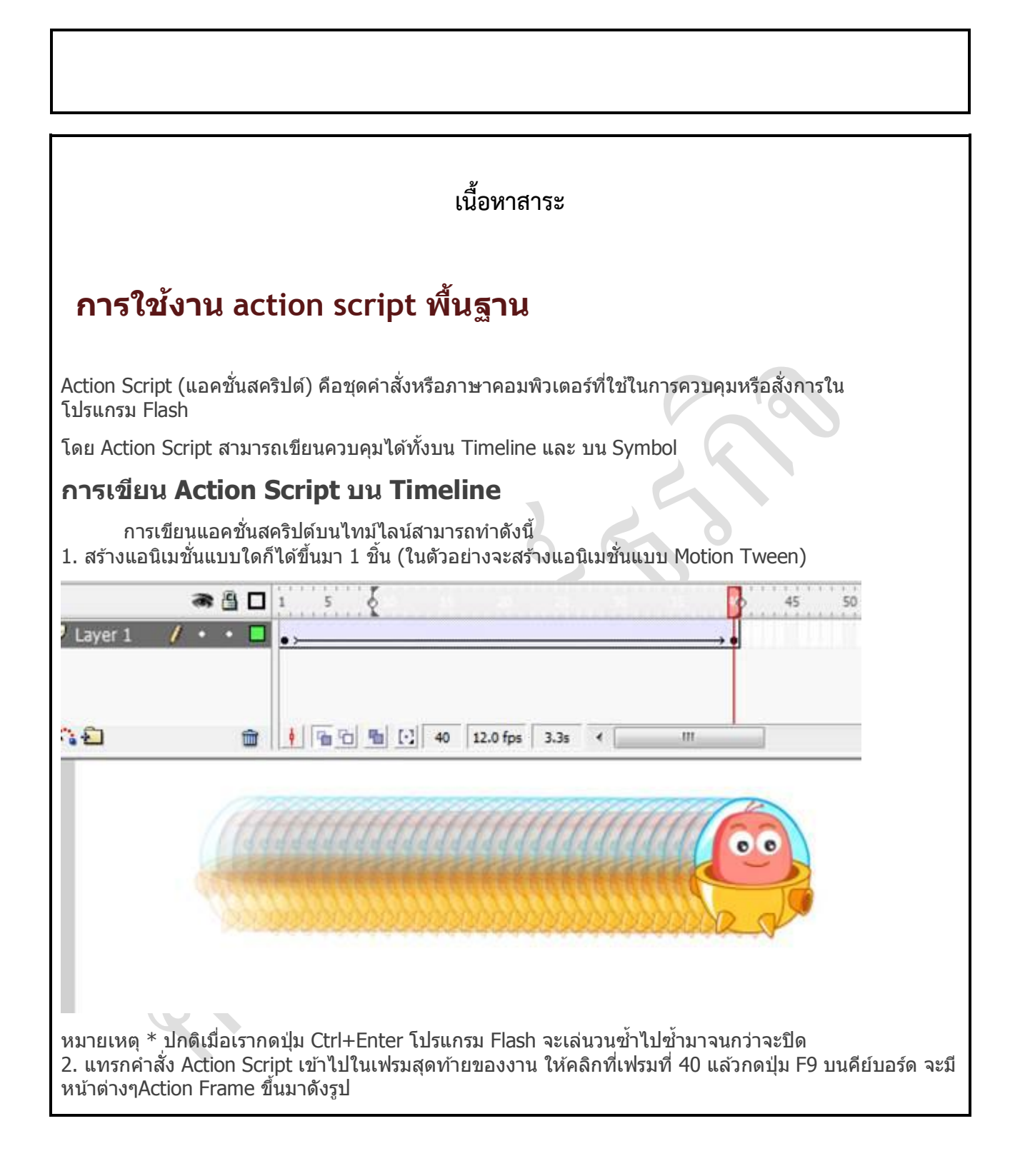

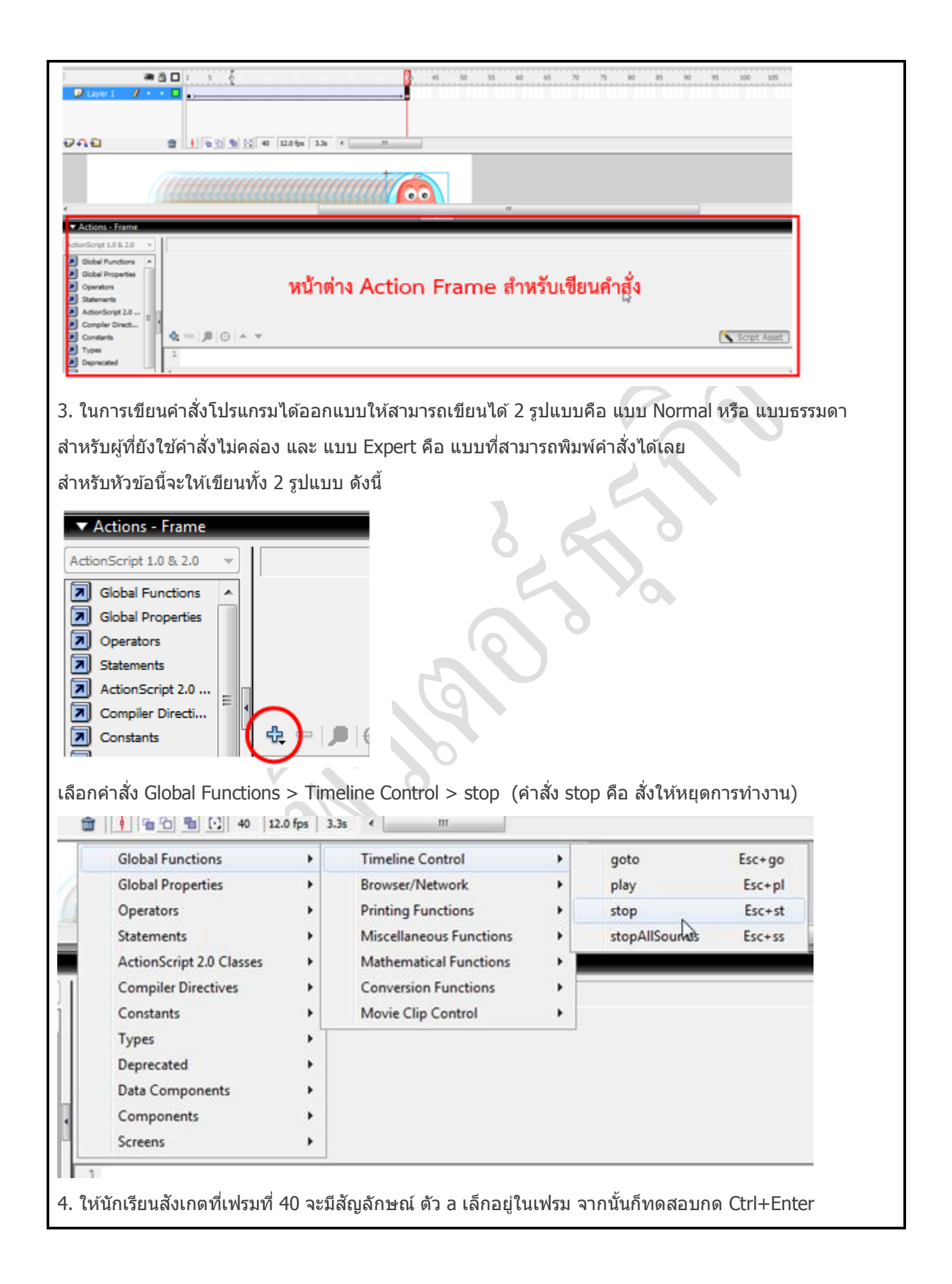

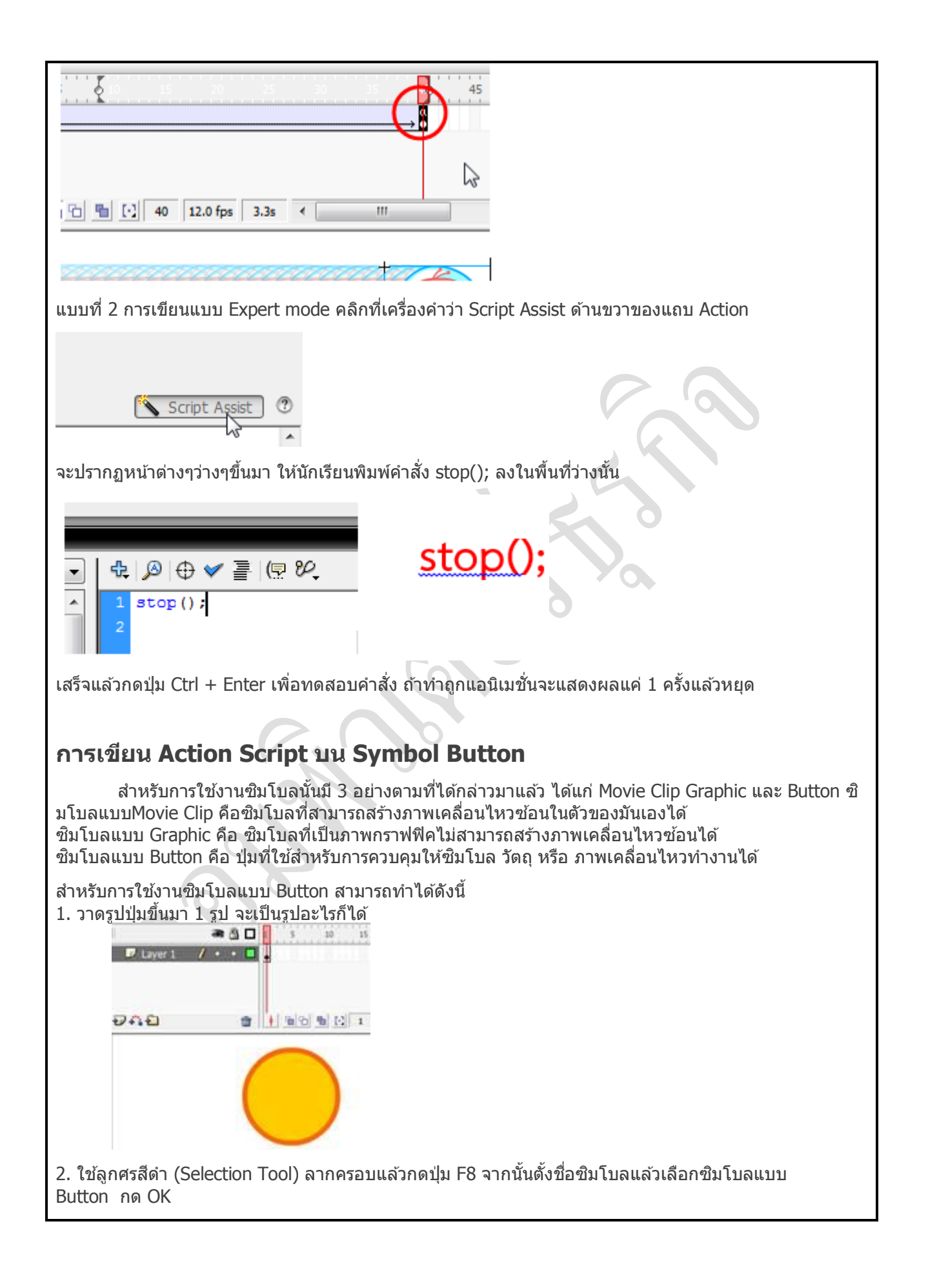

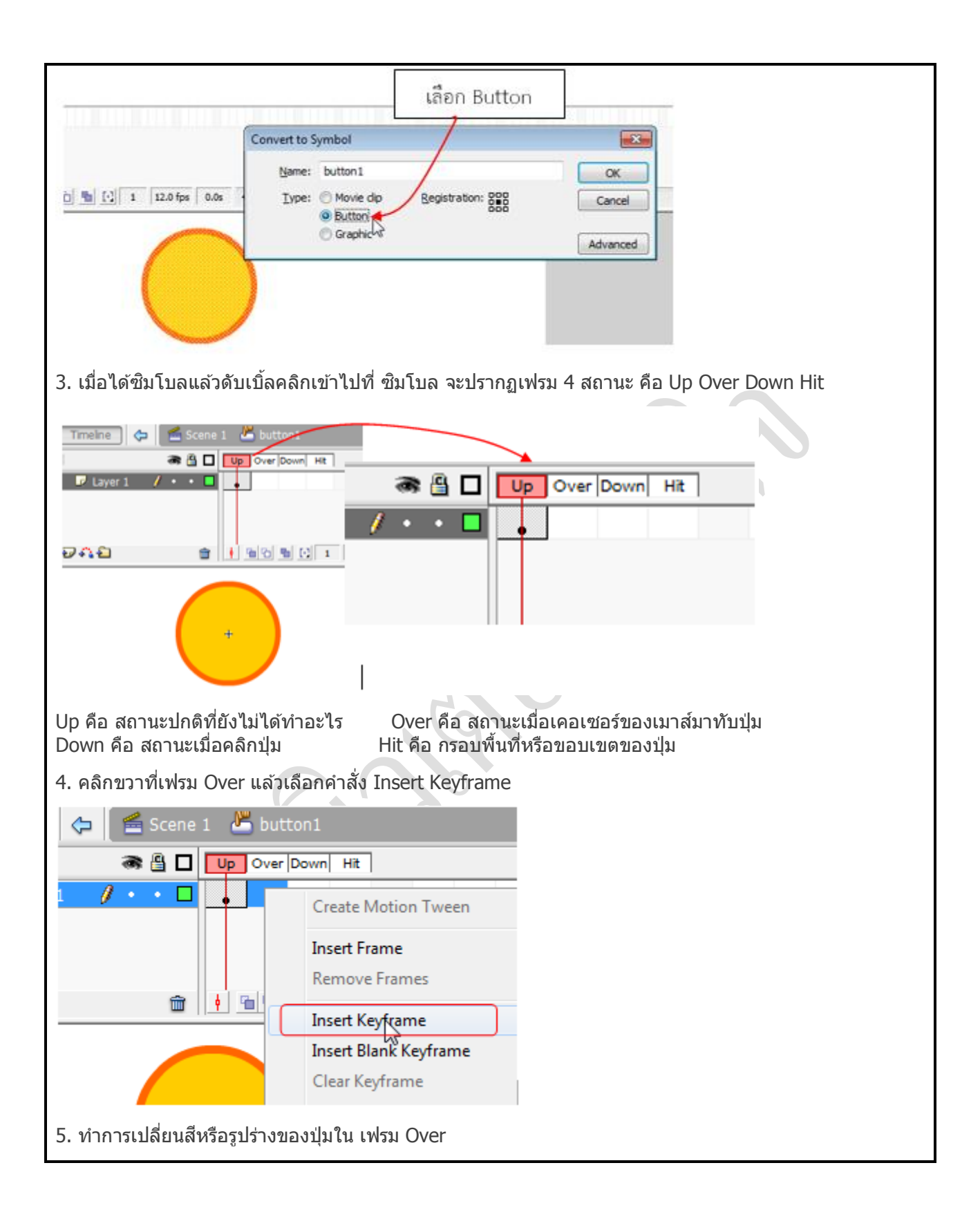

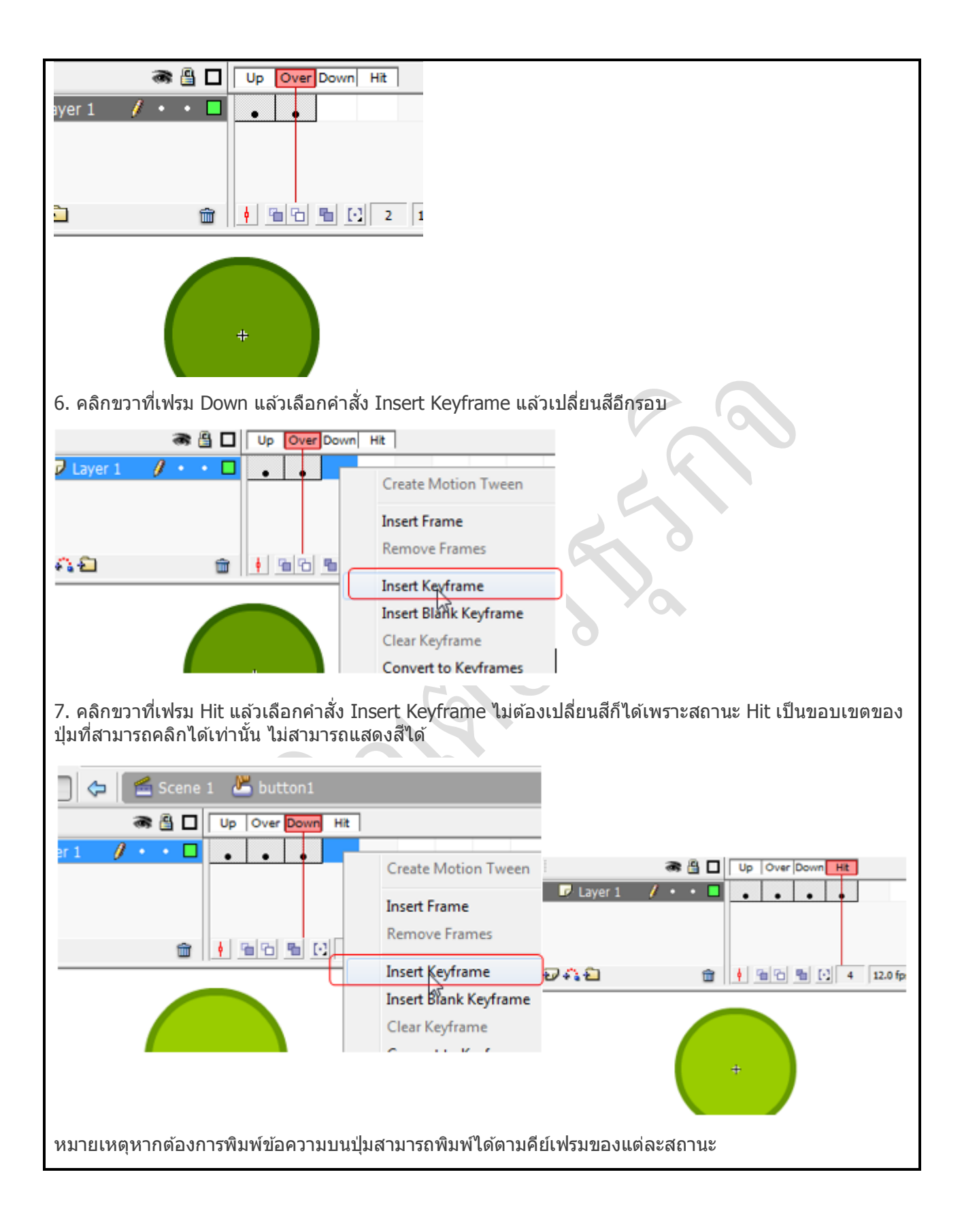

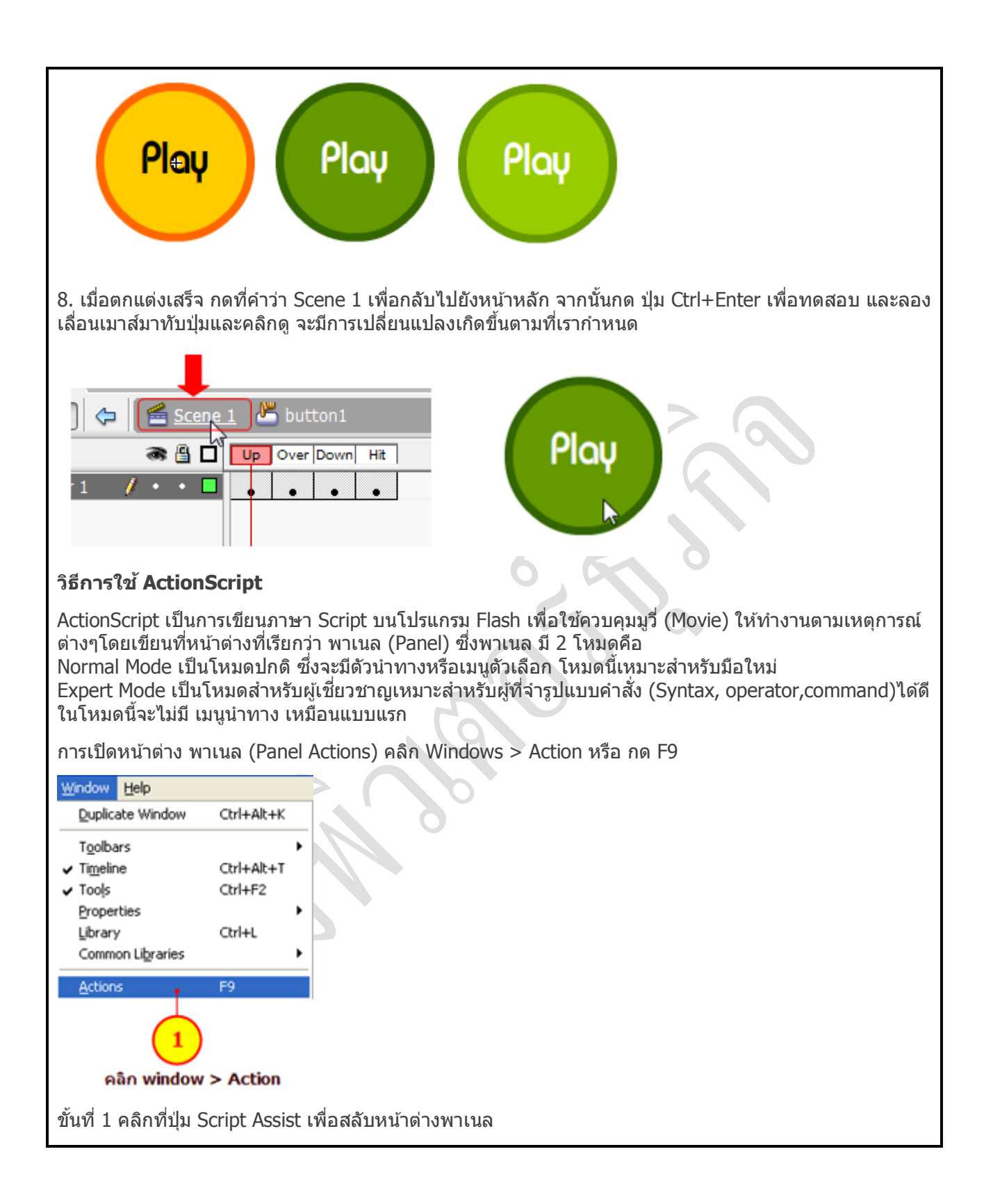

| ▼ Actions - Frame I≣,                                                                                   |                                                                                                    |
|----------------------------------------------------------------------------------------------------|----------------------------------------------------------------------------------------------------|
| 🕂 🕀 🖝 🐨 🔄 🖉 🧶 🔧 Script Assist 🔪 🕐                                                                       |                                                                                                    |
|                                                                                                    | หมาย เหตุ คำสั่ง Action Script<br>สามารถเขียนให้กับองค์ประกอบ 3<br>ชนิด คือ เฟรม(Frame) ปุ่ม Button)<br>และ มูวีคลิป (Movie Clip) |
| No action selected.                                                                                     |                                                                                                    |
| ດວຣເຫຼີຍາງດຳສັ່ງໃຫ້ດັບເຟຣງ                                                                              |                                                                                                    |
| คำสั่ง Action Script สามารถเขียนให้กับองค์ประก<br>เฟรม (Frame) ปุ่ม (Button) และมูวีคลิป (Movie Clip)   | าอบ 3 ชนิด คือ                                                                                                    |
| ขั้น ตอนการการเขียนคำสั่งให้กับเฟรม (Frame)<br>ขั้นที่ 1 คลิกเฟรมที่ต้องการใส่คำสั่งสคริปต์ (หมายเลข 1) |                                                                                                    |
| Timeline 👉 🗲 Scene 1                                                                                    |                                                                                                    |
|                                                                                                    |                                                                                                    |
|                                                                                                    |                                                                                                    |
| ขั้นที่ 2 เขียนคำสั่งที่ต้องการ<br>กรณีอยู่ใน Normal Mode ทำได้โดย คลิกเครื่องหมายบวก                   | า (หมายเลข 2 ) แล้วคลิกเลือกคำสั่งที่ต้องการ                                                                                      |
|                                                                                                    |                                                                                                    |

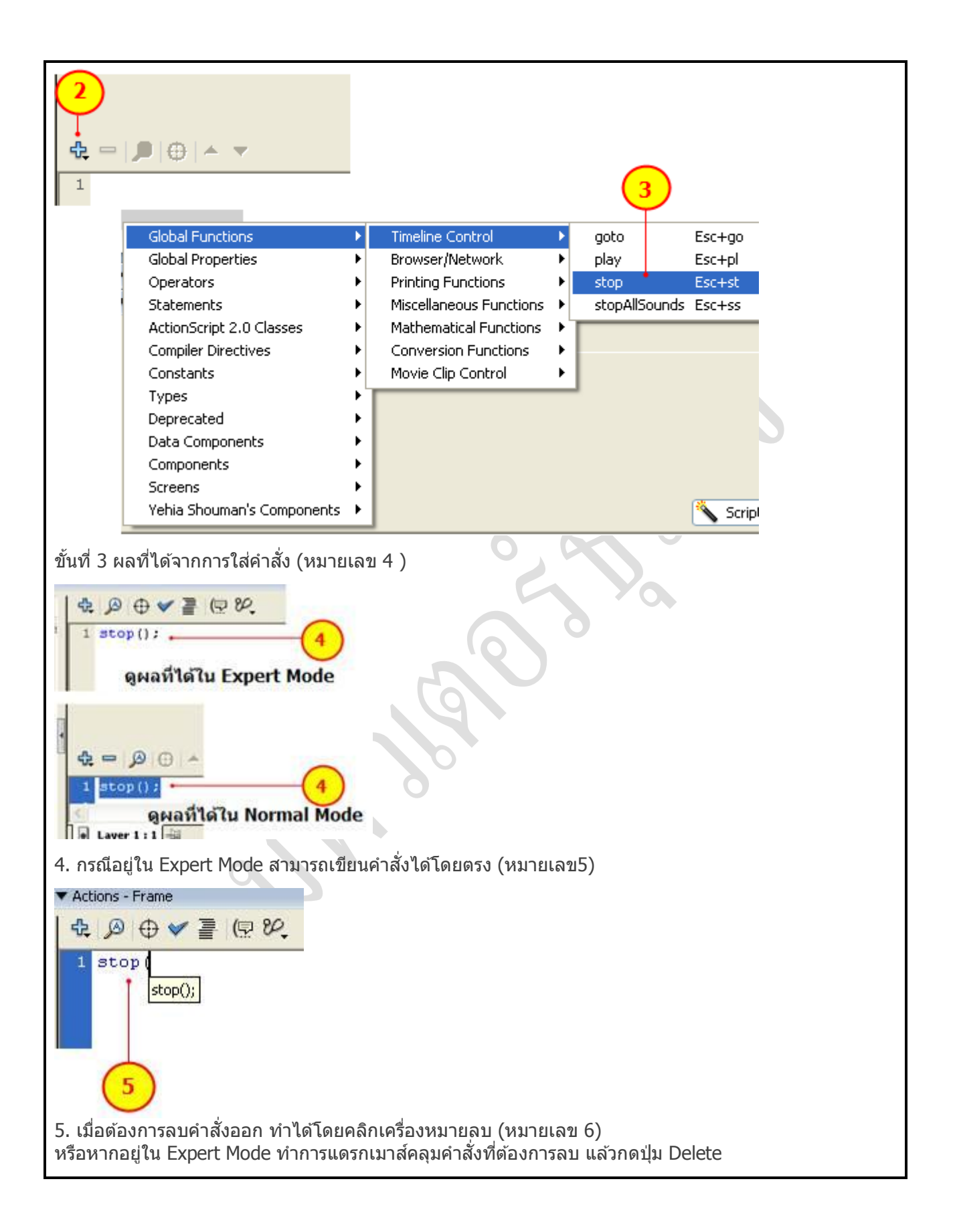

| 6<br>♣ =   ❷   ⊕   ▲ ¬<br>1 stop();<br><                                                                                                    |
|----------------------------------------------------------------------------------------------------|
| การเขียนคำสั่งให้กับปุ่ม                                                                                                    |
| การเขียนคำสั่งให้กับปุ่ม คือการกำหนดแอคชั่นให้ปุ่ม ให้ตอบสนองต่อการกระทำ เช่น เวลาคลิกลาก<br>(Drag) หรือวางเมาส์ไว้เหนือปุ่ม ซึ่งต้องใส่คำสั่งไว้ภายในตัวควบคุม on พร้อมทั้งระบุเหตุการณ์หรืออีเวนต์<br>(event) ของเมาส์หรือคีย์บอร์ด ตามด้วยคำสั่งที่ต้องการ<br>โดยมีรูปแบบคำสั่ง คือ |
| on ( เหตุการณ์ หรืออีเวนต์) {                                                                                                    |
| คำสั่ง;                                                                                                    |
|                                                                                                    |
| ขั้นตอน การเขียนคำสั่งให้กับปุ่ม (โหมด Normal)                                                                                                    |
| 1. คลิกที่ปุ่ม แล้วใส่คำสั่งที่หน้าต่างพาเนล ActionScript ตามต้องการ                                                                                                    |
| Play                                                                                                    |
| 4. คลิกเครื่องหมายบวก (หมายเลข 1)                                                                                                    |
| Actions - Button                                                                                                    |
| t URL:                                                                                                    |
| Windows                                                                                                    |
| ariables: Don't send                                                                                                    |
|                                                                                                    |
|                                                                                                    |
| Add a new item to the script                                                                                                    |
| 5. เลือกเมนูคำสั่งที่ต้องการ เช่น ต้องการให้เปิดเว็บ (หมายเลข 2)                                                                                                    |

| Global Functions                                  | •           | Timeline Control         |     | 1                               |            |                                  |
|---------------------------------------------------|-------------|--------------------------|-----|---------------------------------|------------|----------------------------------|
| Global Properties                                 | •           | Browser/Network          | •   | fscommand                       | Esc+fs     |                                  |
| Operators                                         | •           | Printing Functions       | F   | getURL                          | Esc+gu     |                                  |
| Statements                                        | •           | Miscellaneous Functions  | •   | loadMovie K                     | Esc+lm     |                                  |
| ActionScript 2.0 Classes                          | •           | Mathematical Functions   | ×   | loadVariables                   | Esc+lv     |                                  |
| Compiler Directives                               | ×           | Conversion Functions     | ×   | unloadMovie                     | Esc+um     |                                  |
| Constants                                         | •           | Movie Clip Control       | •   |                                 |            |                                  |
| Types                                             |             |                          |     | <u> </u>                        |            |                                  |
| Deprecated                                        | 1           |                          | (   | 2)                              |            |                                  |
| Data Components                                   |             |                          | 1   | $\mathbf{\mathbf{\mathcal{O}}}$ |            |                                  |
| Screeps                                           | - 11        |                          |     |                                 |            |                                  |
| Vehia Shouman's Components                        |             |                          |     |                                 |            |                                  |
| Terrie Direanan's compension                      |             |                          |     |                                 |            |                                  |
| 6. ในบางคำสั่ง จะต้องมีการ                        | กรอก        | รายละเอียดที่ต้องการ (   | (หม | ายเลข 3)                        |            |                                  |
| Actions - Button                                  |             |                          |     | -                               |            | 0                                |
| Actions - Datton                                  |             |                          |     |                                 |            |                                  |
| getURL : Tell Web browser to r                    | haviga      | te to specified URL      |     |                                 |            |                                  |
| LIPL: http://www.stri                             | sukea       | ac th                    |     |                                 |            |                                  |
|                                                   | Suksa       | ac.u                     |     |                                 |            |                                  |
| Window:blank                                      |             |                          | 1   |                                 |            |                                  |
| Variables: Don't send                             |             |                          | 1   | ~                               |            |                                  |
| (                                                 | 3           | · · ·                    |     |                                 | × O        |                                  |
|                                                   | ٽ           |                          | s   | cript Assist                    |            |                                  |
| 0 3                                               |             |                          |     | <u> </u>                        |            |                                  |
| a press                                           |             | 24                       |     |                                 |            |                                  |
|                                                   |             | , la                     |     |                                 |            |                                  |
|                                                   |             |                          |     |                                 |            |                                  |
|                                                   | Cart        |                          |     |                                 |            |                                  |
| แนวทางการเขยน Action<br>สำหรับควรเขียนใน Export I | <b>SCFI</b> | pt<br>วะบีรปมงมงอรเดียงม | 201 | ສັ້ນສຸດຂາໄຕ໌ ໃຈະັດ              | പചിക്കപങ്ങ |                                  |
| ิลาทวบการเขยนเน Expert i<br>ลังขึ้                | MOUE        | ร งจะหวับแบบเป็นถนิน     | ല ന | บนลควบต เทก                     | пгмэнгме   | าคงานคุ่ที่มีที่ที่หย่อที่พงคิดบ |
|                                                   |             |                          |     |                                 |            |                                  |
|                                                   |             |                          | 1   |                                 |            |                                  |
| a                                                 |             | 6 H ()(                  |     |                                 |            |                                  |
| งขอนสแตนง.Onเหตุก                                 | เวะน=       | Tunction(){              |     |                                 |            |                                  |
|                                                   |             |                          |     |                                 |            |                                  |
| ค้า สัง;                                          |             |                          |     |                                 |            |                                  |
|                                                   |             |                          |     |                                 |            |                                  |
| }                                                 |             |                          |     |                                 |            |                                  |
|                                                   |             |                          |     |                                 |            |                                  |
|                                                   |             |                          |     |                                 |            |                                  |
| · · ·                                             |             | -                        |     |                                 |            |                                  |
| ตัวอย่างเช่น การเขียนสั่งงาเ                      | เให้กั      | บปุ่มชื่อ button1 เวลาส  | ากค | เลิก จะใช้รูปแบ                 | เบ คือ     |                                  |

| button1.onrelease = function(){<br>คำ สั่ง;                                                                                                    |                                                                                        |
|----------------------------------------------------------------------------------------------------|----------------------------------------------------------------------------------------|
| }                                                                                                    |                                                                                        |
| ขั้น ตอนการเขียนด้วยหน้าต่าง Expert Mode<br>(หมายหตุ : ดูขั้นตอนการเขียนโดยใช้หน้าต่าง Norma                                                                                                    | ม Mode ได้ที่ การเขียนคำสั่งให้กับปุ่ม)                                                |
| 1. คลิกที่ปุ่มให้แอคทีฟ (Active)                                                                                                    | 00                                                                                     |
| Image: Solution of the solution of the soluti | 20                                                                                     |
|                                                                                                    | Ya Ya                                                                                  |
| <ul> <li>2. เปิดหน้าต่างแอคชั่น แบบ Expert Mode หรือถ้าเบิ<br/>หน้าด่าง Expert Mode และ Normal Mode</li> </ul>                                                                                                    | ไดแล้ว ให้คลิกที่ปุ่ม Script Assist เปรียบเทียบ                                        |
| <ul> <li>2. เปิดหน้าต่างแอคชั่น แบบ Expert Mode หรือถ้าเป็<br/>หน้าต่าง Expert Mode และ Normal Mode</li> </ul>                                                                                                    | ไดแล้ว ให้คลิกที่ปุ่ม                                                                  |
| Pley Pley P                                                                                                    | ไดแล้ว ให้คลิกที่ปุ่ม Script Assist เปรียบเทียบ<br>Actions - Frame ा≣                  |
| Play Play                                                                                                    | ไดแล้ว ให้คลิกที่ปุ่ม Script Assist เปรียบเทียบ Actions - Frame  ■                     |
| <ul> <li>เปิดหน้าต่างแอคชั่น แบบ Expert Mode หรือถ้าเรี<br/>หน้าต่าง Expert Mode และ Normal Mode</li> <li>Actions - Frame</li></ul>                                                                                                    | ไดแล้ว ให้คลิกที่ปุ่ม<br>Script Assist เปรียบเทียบ<br>Actions - Frame<br>Normal Mode   |
| 2. เปิดหน้าต่างแอคชั่น แบบ Expert Mode หรือถ้าเรี<br>หน้าต่าง Expert Mode และ Normal Mode         Actions - Frame <ul> <li>Actions - Frame</li> <li> <ul> <li></li></ul></li></ul>                                                                                                    | ไดแล้ว ให้คลิกที่ปุ่ม<br>Actions - Frame<br>Normal Mode<br>€ = ♪ ⊕ ▲ ▼ Script Assist 0 |
| 2. เปิดหน้าต่างแอคชั่น แบบ Expert Mode หรือถ้าเรี<br>หน้าต่าง Expert Mode และ Normal Mode           Actions - Frame           २ ๑ ๑ ๔ ๔ ๕ ๕ ๕ ๕ ๕ ๔ ๔ ๔ ๔ ๔ ๔ ๔ ๔ ๔ ๔ ๔                                                                                                    | ไดแล้ว ให้คลิกที่ปุ่ม Script Assist เปรียบเทียบ<br>Actions - Frame<br>Normal Mode      |
| <ul> <li>2. เปิดหน้าต่างแอคชั่น แบบ Expert Mode หรือถ้าเมื<br/>หน้าต่าง Expert Mode และ Normal Mode</li> <li>Actions - Frame</li> <li></li></ul>                                                                                                    | loแล้ว ให้คลิกที่ปุ่ม Script Assist เปรียบเทียบ                                        |

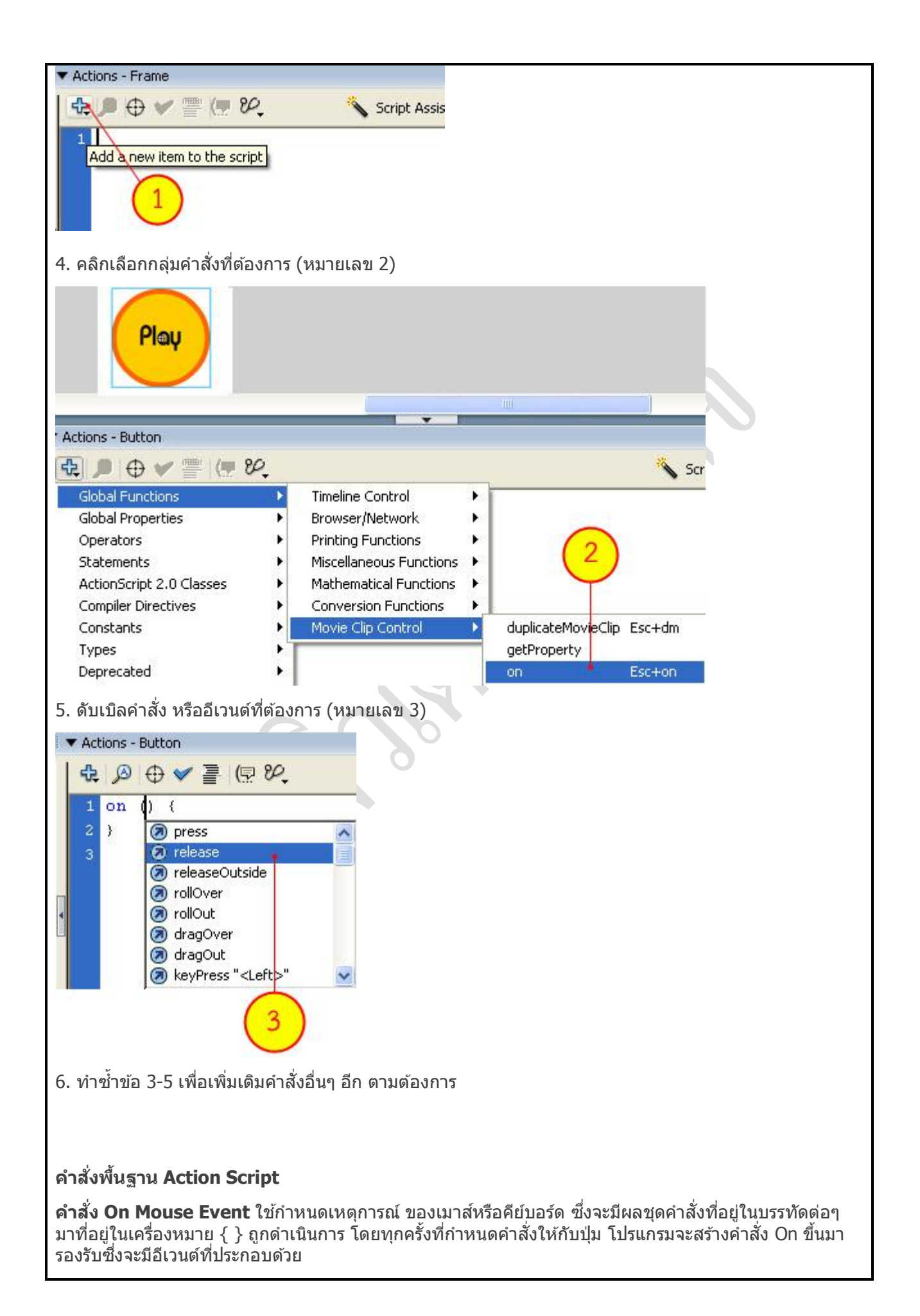

| Event: Press<br>Release<br>Release Out                                                                                                    | ide Drag Out                                                                                                    |
|----------------------------------------------------------------------------------------------------|----------------------------------------------------------------------------------------------------|
| อีเวนต์                                                                                                    | การใช้งาน                                                                                                    |
| Press                                                                                                    | คลิกเมาส์บนปุ่ม                                                                                                    |
| Release                                                                                                    | คลิกและปล่อยเมาส์ ขณะที่อยู่เหนือปุ่ม                                                                                                    |
| Release Outside                                                                                                    | คลิกเมาส์บนปุ่ม แต่ปล่อยเมาส์เมื่ออยู่นอกปุ่ม                                                                                                    |
| Key Press                                                                                                    | เมื่อกดคีย์บอร์ด (ตามแป้นที่กำหนด)                                                                                                    |
| Roll Over                                                                                                    | เมื่อเมาส์วางอยู่ เหนือปุ่ม                                                                                                    |
| Roll Out                                                                                                    | เมื่อเสื่อนเมาส์ ออกจากปุ่ม                                                                                                    |
| Drag Over                                                                                                    | กตเมาส์ค้างแล้ว ลากอยู่บนพื้นที่ปุ่ม                                                                                                    |
| Drag Out                                                                                                    | กดเมาส์ค้างแล้ว ลากออกไปนอกปุ่ม                                                                                                    |
| <b>ำสั่ง Go To</b> เป็นคำสั่งที่<br>เ้องการ ได้แก่                                                                                                    | ข้ควบคุมการแสดงของมูฟวี่ โดยสั่งให้หัวอ่าน (Play Head) กระโดดไปยังตำแหน่งที่                                                                               |
| กำสั่ง Go To เป็นคำสั่งที่<br>ĭองการ ได้แก่<br>oto : Go to the specified fra                                                                                                    | ข้ควบคุมการแสดงของมูฟวี่ โดยสั่งให้หัวอ่าน (Play Head) กระโดดไปยังตำแหน่งที่                                                                               |
| ำสั่ง Go To เป็นคำสั่งที่<br>เ้องการ ได้แก่<br>goto : Go to the specified fra<br>ⓒ Go to and pl                                                                                                    | ข้ควบคุมการแสดงของมูฟวี่ โดยสั่งให้หัวอ่าน (Play Head) กระโดดไปยังตำแหน่งที่                                                                               |
| ำสั่ง Go To เป็นคำสั่งที่<br>เองการ ได้แก่<br>goto : Go to the specified fra<br>ⓒ Go to and pl<br>Scene: <a href="mailto:current.scen">Current.scen</a>                                                                                                    | ข้ควบคุมการแสดงของมูฟวี่ โดยสั่งให้หัวอ่าน (Play Head) กระโดดไปยังตำแหน่งที่                                                                               |
| กำสั่ง Go To เป็นคำสั่งที่<br>ถ้องการ ได้แก่<br>goto : Go to the specified fra<br>⊙ Go to and gl<br>Sgene: <a href="https://www.self.com"><a href="https://www.self.com"><a a="" href="https://www.self.com" www.self.com"="" www.self.com<=""><br/>Iype: Frame Number</a></a></a>                                                                                                    | ข้ควบคุมการแสดงของมูฟวี่ โดยสั่งให้หัวอ่าน (Play Head) กระโดดไปยังตำแหน่งที่<br>ne of the movie<br>y Go to and stop                                        |
| กำสั่ง Go To เป็นคำสั่งที่<br>i องการ ได้แก่<br>goto : Go to the specified fra<br>© Go to and gl<br>Scene: <u><current scen<="" u=""><br/><u>Iype</u>: Frame Number<br/>Erame: 1</current></u>                                                                                                    | ข้ควบคุมการแสดงของมูฟวี่ โดยสั่งให้หัวอ่าน (Play Head) กระโดดไปยังตำแหน่งที่<br>ne of the movie<br>y Go to and stop                                        |
| กำสั่ง Go To เป็นคำสั่งที่<br>ก้องการ ได้แก่<br>goto : Go to the specified fra<br>⊙ Go to and gk<br>Scene: <u><current scen<="" u=""><br/>Iype: Frame Number<br/>Erame: 1<br/>♣ ━ )⊗ ⊕ ▲ ▼</current></u>                                                                                                    | ข้ควบคุมการแสดงของมูฟวี่ โดยสั่งให้หัวอ่าน (Play Head) กระโดดไปยังตำแหน่งที่<br>ne of the movie<br>oy Go to and stop                                       |
| กำสั่ง Go To เป็นคำสั่งที่<br>ก้องการ ได้แก่<br>goto : Go to the specified fra<br>ⓒ Go to and gl<br>Scene: <a href="mailto:keen"><a href="mailto:specified"><a href="mailto:specified"><a href="mailto:specified"></a><br/>Iype: Frame Number<br/>Erame: 1<br/><a href="mailto:specified"><a href="mailto:specified"><a href="mailto:specified"></a><br/>goto : Go to the specified frame</a></a></a></a></a> | ข้ควบคุมการแสดงของมูฟวี่ โดยสั่งให้หัวอ่าน (Play Head) กระโดดไปยังตำแหน่งที่<br>ne of the movie<br>y Go to and stop<br>Script Assist ชิ<br>he of the movie |

| . 00 00 0        | ne specinea mane             |                                                                          |   |
|------------------|------------------------------|--------------------------------------------------------------------------|---|
| C                | Go to and play               | e Go to and stop                                                         |   |
| scene:           |                              |                                                                          |   |
| Iype:            | Previous Frame               |                                                                          |   |
| rame:            | Frame Label                  | 8                                                                        |   |
| <b>≥</b> <u></u> | Next Frame                   |                                                                          |   |
| 1010             | ette rene                    |                                                                          |   |
| Go to t          | the specified frame          | of the movie                                                             |   |
|                  | Go to and play               | O Go to and stop                                                         |   |
| S <u>c</u> ene:  | <current scene=""></current> |                                                                          |   |
| Type:            | Frame Number                 |                                                                          |   |
| Erame:           | 5 +                          | 12                                                                       |   |
| ھر =             | ⊕ . ▼                        | Script Assist                                                            |   |
|                  |                              |                                                                          |   |
| พาร              | รามิเตอร์                    | การใช้งาน                                                                |   |
| o to an          | d Play                       | ให้กระโตตไปยัง จุดหมายแล้วเล่นต่อ (หมายเลข 1)                            |   |
| o to an          | d Stop                       | ให้กระโดดไปยัง จุดหมายแล้วหยุด (หมายเลข 2)                               |   |
| cene             |                              | ให้กระโดดไป ยัง Scene ที่ต้องการ (หมายเลข 6) โดยให้                      |   |
|                  |                              | เลือกที่จะเล่นต่อหรือให้หยุด อยู่ที่การเลือกที่ หมายเลข 1                |   |
|                  |                              | หรือหมายเลข 2 <current scene=""> <u>ซึน</u>ปัจจุบัน (หมายเล</current>    | ซ |
|                  |                              | 3) <next scene=""> ซีนูลัตไป (หมายเลข 4)</next>                          |   |
|                  |                              | <previous scene=""> <u>ซีนก่อน</u>หน้า ตามลำดับใน<u>พาเนล</u></previous> |   |
|                  |                              | Scene (หมายเลข 5)                                                        |   |
| pe               |                              | เลือกวิธีระบุ เฟรม โตย                                                   |   |
|                  |                              | Frame Number เลือกระบุเป็นหมายเลขเฟรม (หมายเลข                           | U |
|                  |                              | 7)                                                                       |   |
|                  |                              | Frame Label (หมายเลข 8)                                                  |   |
|                  |                              | Expression (หมายเลข 9)                                                   |   |
|                  |                              | Next Frame (หมายเลข 10)                                                  |   |
|                  |                              | Previous Frame (หมายเลข 11)                                              |   |
|                  |                              |                                                                          |   |

| goto : Go to    | the specified frame of I | the movie               |                              |
|-----------------|--------------------------|-------------------------|------------------------------|
|                 | 🔘 Go to and <u>p</u> lay | O Go to and stop        |                              |
| S <u>c</u> ene: | Scene 2                  |                         |                              |
| <u>T</u> ype:   | Frame Number             | ~                       |                              |
| Erame:          | 10                       |                         |                              |
| <b>⊕</b> = ⊗    | ⊕ ▲ ▼                    | Script Assist           |                              |
| จากภาพ เป็เ     | นการกำหนดให้หัวอ่        | าน (Play Head) กระโดดไป | ุ่ายุดที่ Scene 2 เฟรมที่ 10 |
|                 |                          |                         |                              |

| ຄືວຽຮຮາງວຽເອີ້າແມ່ງ                                           |                                                            |  |  |
|---------------------------------------------------------------|------------------------------------------------------------|--|--|
| กงกรอมการเรยนกรอยการเรยนรู                                    |                                                            |  |  |
| ขั้นตอนการสอนหรือกิจกรรมของครู                                | ขั้นตอนการเรียนรู้หรือกิจกรรมของนักเรียน                   |  |  |
| 1. ขั้นนำเข้าสู่บทเรียน (15 นาที )                            | 1. ขั้นนำเข้าสู่บทเรียน (15 นาที )                         |  |  |
| 1. บอกวัตถุประสงค์การเรียน                                    | 1. ฟังวัตถุประสงค์การเรียน                                 |  |  |
| 2. กฏเกณฑ์การเรียน คะแนน วิธีการวัดผล 🤇                       | 2. ฟังกฏระเบียบในการเรียน                                  |  |  |
| 3. สอบเก็บคะแนนบทที่ 10                                       | <ol> <li>สอบปฏิบัติกับเครื่องคอมพิวเตอร์</li> </ol>        |  |  |
| 4. นำเข้าสู่บทเรียน                                           | 4. ฟังและตอบคำถาม                                          |  |  |
| 2. ขั้นให้ความรู้ (75 นาที)                                   | 2. ขั้นให้ความรู้ (75 นาที )                               |  |  |
| <ol> <li>สอนสร้างมูฟวี่คลิปเพื่อนำมาใช้งานได้</li> </ol>      | <ol> <li>สร้างมูฟวี่คลิปเพื่อนำมาใช้งานได้</li> </ol>      |  |  |
| <ol> <li>สอนการสร้างปุ่มกดเพื่อนำมาใช้ในชิ้นงานได้</li> </ol> | <ol> <li>สร้างปุ่มกดเพื่อนำมาใช้ในชิ้นงานได้</li> </ol>    |  |  |
| 3. ครูให้เรียนจาก CAI                                         | 3. เรียนจาก CAI                                            |  |  |
| 4. ลองปฏิบัติตามจาก CAI                                       | 4. ปฏิบัติตามจาก CAI                                       |  |  |
| <ol> <li>ทำการสรุปส่วนประกอบ เครื่องมือ ร่วมกัน</li> </ol>    | <ol> <li>ทำการสรุปส่วนประกอบ เครื่องมือ ร่วมกัน</li> </ol> |  |  |
| ในชั้นเรียนโดยการถาม-ตอบ                                      | ในชั้นเรียนโดยการถาม-ตอบ                                   |  |  |
| ມີ 69 ¥ ( , , , , , , , , , , , , , , , , , ,                 | y 69 y (                                                   |  |  |
| 3. ขนประยุกตไซ ( 105 นาท )                                    | 3. ขนประยุกตไช ( 105 นาท )                                 |  |  |
| <ol> <li>ผู้สอนให้ผู้เรียนทำแบบฝึกหัด</li> </ol>              | 1. ผู้เรียนทำแบบฝึกหัด                                     |  |  |
| <ol> <li>นำสิ่งที่เรียนไปใช้ในการประกอบชิ้นงาน</li> </ol>     | <ol> <li>น้าสิ่งที่เรียนไปทำการสร้างชิ้นงาน</li> </ol>     |  |  |
| 4. ขั้นสรปและประเมินผล ( 30 นาที )                            | 4. ขั้นสรุปและประเมินผล ( 30 นาที )                        |  |  |
|                                                               | 1. ผู้สอนและผู้เรียนร่วมกันสรุปเนื้อหาที่ได้เรียน          |  |  |

| <ol> <li>ผู้สอนและผู้เรียนร่วมกันสรุปเนื้อหาที่ได้</li> </ol> | เพื่อให้มีความเข้าใจในทิศทางเดียวกัน               |
|---------------------------------------------------------------|----------------------------------------------------|
| เรียนให้มีความเข้าใจในทิศทางเดียวกัน                          | <ol> <li>ลองฝึกทักษะเพื่อนำมาสอบปฏิบัติ</li> </ol> |
| 2. สอบเก็บคะแนน                                               |                                                    |
|                                                               |                                                    |
|                                                               |                                                    |
|                                                               |                                                    |
|                                                               |                                                    |
|                                                               |                                                    |
|                                                               |                                                    |
|                                                               |                                                    |
|                                                               |                                                    |
|                                                               |                                                    |
|                                                               |                                                    |

## งานที่มอบหมายหรือกิจกรรมการวัดผลและประเมินผล

#### ก่อนเรียน

1. การถาม-ตอบ ก่อนเรียน

#### ขณะเรียน

สืบค้นข้อมูลจาก Internet เพื่อเป็นเนื้อหาเพิ่มเติมขณะเรียน

#### หลังเรียน

- 1. ชิ้นงานนักศึกษาที่ครูให้ค้นหา
- 2. อ่านหนังสือสอบในสัปดาห์ถัดไป

#### คำถาม

# ผลงาน/ชิ้นงาน/ความสำเร็จของผู้เรียน

1. งานที่ปฏิบัติกับเครื่องคอมพิวเตอร์

# สมรรถนะที่พึงประสงค์

ผู้เรียนสร้างความเข้าใจเกี่ยวกับ

1. วิเคราะห์และตีความหมาย

- 2. ตั้งคำถาม
- 3. อภิปรายแสดงความคิดเห็นระดมสมอง
- 4. การประยุกต์ความรู้สู่งานอาชีพ

## สมรรถนะการสร้างค่านิยม

ปลูกฝังคุณธรรม จริยธรรม

### สมรรถนะการปฏิบัติงานอาชีพ

1. ใช้ในการประกอบวิชาชีพด้านการออกแบบ

สมรรถนะการขยายผล

# สื่อการเรียนการสอน/การเรียนรู้

สื่อสิ่งพิมพ์

ตัวอย่าง งานต่าง ๆ ใน Internet

สื่อโสตทัศน์ (ถ้ามี)

1. CAI

สื่อของจริง

1. สื่อนักศึกษาที่ครูให้ทำในภาคเรียนที่แล้ว , Internet, E-learning, E- books, Website

## แหล่งการเรียนรู้

#### ในสถานศึกษา

- 1. ห้องสมุดวิทยาลัยเทคนิคพัทยา
- 2. ห้องปฏิบัติการ 732
- มือถือนักศึกษา (กรณี Net วิทยาลัยไม่สามารถใช้งานได้)

#### นอกสถานศึกษา

## การบูรณาการ/ความสัมพันธ์กับวิชาอื่น

- บูรณาการกับวิชาชีวิตและวัฒนธรรมไทย ด้านการพูด การอ่าน การเขียน และการฝึกปฏิบัติตนทาง สังคมด้านการเตรียมความพร้อม ความรับผิดชอบ และความสนใจใฝ่รู้
- 2. บูรณาการกับวิชากีฬาเพื่อพัฒนาสุขภาพและบุคลิกภาพ ด้านบุคลิกภาพในการนำเสนอหน้าชั้นเรียน
- 3. บูรณาการกับวิชาหลักเศรษฐศาสตร์ ด้านการเลือกใช้ทรัพยากรอย่างประหยัด

# การประเมินผลการเรียนรู้

หลักการประเมินผลการเรียนรู้

ก่อนเรียน

1. สืบค้นตัวอย่างประกอบ

#### ขณะเรียน

1.ความสนใจในการเรียนรู้ การค้นคว้า การมีส่วนร่วมในกิจกรรม
 2.การซักถามและการตอบคำถาม

#### หลังเรียน

สอบหลังเรียน

| ผลงาน/ชิ้นงาน/ผลสำเร็จของผู้เรียน                                            |
|------------------------------------------------------------------------------|
| <ol> <li>ชิ้นงานที่มอบหมายให้นักศึกษาปฏิบัติกับเครื่องคอมพิวเตอร์</li> </ol> |
|                                                                              |
| รายละเอียดการประเมินผลการเรียนร้                                             |
| າ<br>1. ແລະມາໄດ້ນັດດີດັ່ນດວນໜີວາຫວະ                                          |
| <ol> <li>ยอกกรับคุณกุณตรม เพลง</li> </ol>                                    |
|                                                                              |
|                                                                              |
|                                                                              |
|                                                                              |
|                                                                              |
|                                                                              |
|                                                                              |
|                                                                              |
|                                                                              |

|  |                | 0                   |  |
|--|----------------|---------------------|--|
|  | 119191915219   | โบแลการบ้าเสบอแลงาบ |  |
|  | PPC C C 9 9 99 |                     |  |
|  |                |                     |  |
|  | ษ              |                     |  |
|  | ູ              | Ŷ                   |  |

| ชื่อกลุ่ม     |   | ชั้นเ  | ห้อง |        |
|---------------|---|--------|------|--------|
| รายชื่อสมาชิก | 1 | เลขที่ | 2    | เลขที่ |
|               | 3 | เลขที่ | 4    | เลขที่ |

| Sp. | รายการประเทิน                                           |   | คะแนเ | J | ข้อคิดเห็บ |
|-----|---------------------------------------------------------|---|-------|---|------------|
| VI  | 3 1011 1 3 0 3 0 6 8 1 8                                | 3 | 2     | 1 | UDININI    |
| 1   | เนื้อหาสาระครอบคลุมชัดเจน (ความรู้เกี่ยวกับเนื้อหา ความ |   |       |   |            |
|     | ถูกต้อง ปฏิภาณในการตอบ และการแก้ไขปัญหาเฉพาะหน้า)       |   |       |   |            |
| 2   | รูปแบบการนำเสนอ                                         |   |       |   |            |
| 3   | การมีส่วนร่วมของสมาชิกในกลุ่ม                           |   |       |   |            |
| 4   | บุคลิกลักษณะ กิริยา ท่าทางในการพูด น้ำเสียง ซึ่งทำให้   |   |       |   |            |
|     | ผู้ฟังมีความสนใจ                                        |   |       |   |            |
|     | รวม                                                     |   |       |   |            |

ผู้ประเมิน.....

เกณฑ์การให้คะแนน

- 1. เนื้อหาสาระครอบคลุมชัดเจนถูกต้อง
  - 3 คะแนน = มีสาระสำคัญครบถ้วนถูกต้อง ตรงตามจุดประสงค์
  - 2 คะแนน = สาระสำคัญไม่ครบถ้วน แต่ตรงตามจุดประสงค์
  - 1 คะแนน = สาระสำคัญไม่ถูกต้อง ไม่ตรงตามจุดประสงค์
- 2. รูปแบบการนำเสนอ

3 คะแนน = มีรูปแบบการนำเสนอที่เหมาะสม มีการใช้เทคนิคที่แปลกใหม่ ใช้สื่อและ เทคโนโลยีประกอบการ นำเสนอที่น่าสนใจ นำวัสดุในท้องถิ่นมาประยุกต์ใช้อย่างคุ้มค่าและ ประหยัด

- คะแนน = มีเทคนิคการนำเสนอที่แปลกใหม่ ใช้สื่อและเทคโนโลยีประกอบการนำเสนอที่ น่าสน ใจ แต่ขาดการประยุกต์ใช้ วัสดุในท้องถิ่น
- 1 คะแนน = เทคนิคการนำเสนอไม่เหมาะสม และไม่น่าสนใจ
- 3. การมีส่วนร่วมของสมาชิกในกลุ่ม
  - 3 คะแนน = สมาชิกทุกคนมีบทบาทและมีส่วนร่วมกิจกรรมกลุ่ม
  - 2 คะแนน = สมาชิกส่วนใหญ่มีบทบาทและมีส่วนร่วมกิจกรรมกลุ่ม
  - 1 คะแนน = สมาชิกส่วนน้อยมีบทบาทและมีส่วนร่วมกิจกรรมกลุ่ม
- 4. ความสนใจของผู้ฟัง
  - 3 คะแนน = ผู้ฟังมากกว่าร้อยละ 90 สนใจ และให้ความร่วมมือ
  - 2 คะแนน = ผู้ฟังร้อยละ 70-90 สนใจ และให้ความร่วมมือ
  - 1 คะแนน = ผู้ฟังน้อยกว่าร้อยละ 70 สนใจ และให้ความร่วมมือ

#### แบบประเมินกระบวนการทำงานกลุ่ม

ชื่อกลุ่ม......ห้อง...... รายชื่อสมาชิก 1......เลขที่...... 2.....เลขที่...... 3.....เลขที่...... เลขที่......

| م | รายการประเมิน                           | 1 | จะแนเ | ſ | ข้อลิดเห็น |
|---|-----------------------------------------|---|-------|---|------------|
|   | 1 IOII 19 O 9 0 PM M                    |   | 2     | 1 |            |
| 1 | การกำหนดเป้าหมายร่วมกัน                 |   |       |   |            |
| 2 | การแบ่งหน้าที่รับผิดชอบและการเตรียมความ |   |       |   |            |
|   | พร้อม                                   |   |       |   |            |
| 3 | การปฏิบัติหน้าที่ที่ได้รับมอบหมาย       |   |       |   |            |
| 4 | การประเมินผลและปรับปรุงงาน              |   |       |   |            |
|   | รวม                                     |   |       |   |            |

| ผู้ประเมิน | •••••  | <br>     |  |
|------------|--------|----------|--|
| วันที่     | .เดือน | <br>.พ.ศ |  |

เกณฑ์การให้คะแนน

1. การกำหนดเป้าหมายร่วมกัน

- 3 คะแนน = สมาชิกทุกคนมีส่วนร่วมในการกำหนดเป้าหมายการทำงานอย่างชัดเจน
- 2 คะแนน = สมาชิกส่วนใหญ่มีส่วนร่วมในการกำหนดเป้าหมายในการทำงาน
- 1 คะแนน = สมาชิกส่วนน้อยมีส่วนร่วมในการกำหนดเป้าหมายในการทำงาน
- 2. การมอบหมายหน้าที่รับผิดชอบและการเตรียมความพร้อม

3 คะแนน = กระจายงานได้ทั่วถึง และตรงตามความสามารถของสมาชิกทุกคน มีการ
 จัดเตรียมสถานที่ สื่อ /

อุปกรณ์ไว้อย่างพร้อมเพรียง

2 คะแนน = กระจายงานได้ทั่วถึง แต่ไม่ตรงตามความสามารถ และมีสื่อ / อุปกรณ์ไว้อย่าง พร้อมเพรียง แต่ขาด

การจัดเตรียมสถานที่

1 คะแนน = กระจายงานไม่ทั่วถึงและมีสื่อ / อุปกรณ์ไม่เพียงพอ

- 3. การปฏิบัติหน้าที่ที่ได้รับมอบหมาย
  - 3 คะแนน = ทำงานได้สำเร็จตามเป้าหมาย และตามเวลาที่กำหนด
  - 2 คะแนน = ทำงานได้สำเร็จตามเป้าหมาย แต่ช้ากว่าเวลาที่กำหนด
  - 1 คะแนน = ทำงานไม่สำเร็จตามเป้าหมาย
- 4. การประเมินผลและปรับปรุงงาน
  - 3 คะแนน = สมาชิกทุกคนร่วมปรึกษาหารือ ติดตาม ตรวจสอบ และปรับปรุงงานเป็นระยะ

#### บันทึกหลังการจัดการเรียนรู้

รหัสวิชา 3204-2102 เทคนิคการสร้างภาพเคลื่อนไหวคอมพิวเตอร์

วันที่ .....หีปดาห์ที่......

.คอมพิวเตอร์ธุรกิจ คอมพิวเตอร์ธุรกิจ/2 | ปวส.1 | 2558

ครูผู้สอน 2003002 นางสาวภคมน หวังวัฒนากูล จำนวน 20 คน

หัวข้อเรื่อง/เนื้อหาสาระ :

กิจกรรม/วิธีการสอน

### สื่อการเรียนรู้/แหล่งการเรียนรู้

สอดแทรกคุณธรรมจริยธรรม

การวัดและประเมินผลหลังการสอน

สมรรถนะที่นักเรียนได้

ผลการใช้และปรับปรุงแผนการสอน

ปัญหาที่นำไปสู่การวิจัย

## <u>แบบประเมินคุณธรรมจริยธรรม</u>

คำชี้แจง ให้ขีดเครื่องหมายถูก ✔ในช่องพฤติกรรมของนักเรียนเพื่อประเมินคุณธรรม จริยธรรม

| เกณฑ์การตัดสิน |   |       |         |                      |
|----------------|---|-------|---------|----------------------|
|                | 4 | คะแนน | หมายถึง | พฤติกรรมดีมาก        |
|                | 3 | คะแนน | หมายถึง | พฤติกรรมดี           |
|                | 2 | คะแนน | หมายถึง | พฤติกรรมพอใช้        |
|                | 1 | คะแนน | หมายถึง | พฤติกรรมต้องปรับปรุง |

#### แบบประเมินผล

| ลำดับ |                | ผลการประเมิน |                           |          |   |          |       |          |          |     |   |    |  |
|-------|----------------|--------------|---------------------------|----------|---|----------|-------|----------|----------|-----|---|----|--|
| ที่   | ชื่อ - นามสกุล |              | ผลงาน การมีส่วน ความรับผิ |          |   |          |       |          | ิชอบ     | รวม |   |    |  |
|       |                |              |                           |          | C |          | ร่วม  | X        |          |     |   |    |  |
|       |                | 1            | 2                         | 3        | 4 | 1        | 1 2 3 |          |          | 2   | 3 | 10 |  |
|       |                |              |                           |          |   |          |       |          |          |     |   |    |  |
|       |                |              |                           |          |   |          |       |          |          |     |   |    |  |
|       |                |              |                           |          |   |          |       |          |          |     |   |    |  |
|       |                |              | 2                         |          |   |          |       |          |          |     |   |    |  |
|       |                | C            |                           |          |   |          |       |          |          |     |   |    |  |
|       |                |              |                           |          |   |          |       |          |          |     |   |    |  |
|       |                |              |                           |          |   |          |       |          |          |     |   |    |  |
|       |                |              |                           |          |   |          |       |          |          |     |   |    |  |
|       |                |              |                           |          |   |          |       |          |          |     |   |    |  |
|       |                |              |                           |          |   |          |       |          |          |     |   |    |  |
|       |                |              |                           |          |   |          |       |          |          |     |   |    |  |
|       |                |              |                           |          |   |          |       |          |          |     |   |    |  |
|       |                |              |                           |          |   |          |       |          |          |     |   |    |  |
|       |                |              |                           |          |   |          |       |          |          |     |   |    |  |
|       |                |              |                           |          |   |          |       |          |          |     |   |    |  |
|       |                |              | <u> </u>                  | <u> </u> |   | <u> </u> |       | <u> </u> | <u> </u> |     |   |    |  |
|       |                |              |                           |          |   |          |       |          |          |     |   |    |  |
|       |                |              |                           |          |   |          |       |          |          |     |   |    |  |

วันที่ ...... เดือน .....

เกณฑ์การให้คะแนน

ดีมาก = 4

ต้องปรับปรุง = 1

|     | ชื่อ - สกุล | พฤติกรรมของนักเรียน |      |        |                  |      |       |      |   |   |      |       |   |        |     |     |    |   |     |      |              |     |
|-----|-------------|---------------------|------|--------|------------------|------|-------|------|---|---|------|-------|---|--------|-----|-----|----|---|-----|------|--------------|-----|
| เลข | ผู้รับการ   | ମ                   | เวาม | ເນີວົາ | <sup>ູ</sup> ້ ມ |      | คว    | าม   |   |   | มนุ  | ษย์   |   | ନୀ     | วาม | อดข | าน |   | ควา | มรอ  | ປ            |     |
| ที  | ประเมิน     |                     |      |        |                  | وليه | ับผิด | ิิชอ | ບ |   | สัมา | พันธ์ |   |        |     |     |    |   | ปลเ | อดภั | ,<br>ຢ       | รวม |
|     |             | 4                   | 3    | 2      | 1                | 4    | 3     | 2    | 1 | 4 | 3    | 2     | 1 | 4      | 3   | 2   | 1  | 4 | 3   | 2    | 1            | 20  |
| 1   |             |                     |      |        |                  |      |       |      |   |   |      |       |   |        |     |     |    |   |     |      |              |     |
| 2   |             |                     |      |        |                  |      |       |      |   |   |      |       |   |        |     |     |    |   |     |      |              |     |
| 3   |             |                     |      |        |                  |      |       |      |   |   |      |       |   |        |     |     |    |   |     |      |              |     |
| 4   |             |                     |      |        |                  |      |       |      |   |   |      |       |   |        |     |     |    |   |     |      |              |     |
| 5   |             |                     |      |        |                  |      |       |      |   |   |      |       |   |        |     |     |    |   |     |      | $\mathbf{C}$ |     |
| 6   |             |                     |      |        |                  |      |       |      |   |   |      |       |   |        |     |     |    |   |     |      |              |     |
| 7   |             |                     |      |        |                  |      |       |      |   |   |      |       |   |        | C   |     |    |   |     |      |              |     |
| 8   |             |                     |      |        |                  |      |       |      |   |   |      |       |   | $\geq$ |     |     | C  |   |     |      |              |     |
| 9   |             |                     |      |        |                  |      |       |      |   |   | 5    |       | V |        |     |     |    |   |     |      |              |     |
| 10  |             |                     |      |        |                  |      |       |      |   |   |      |       |   |        |     |     |    |   |     |      |              |     |
| 11  |             |                     |      |        |                  |      |       |      |   |   |      |       |   | 5      |     |     |    |   |     |      |              |     |
| 12  |             |                     |      |        |                  |      |       |      |   | C |      |       |   |        |     |     |    |   |     |      |              |     |
| 13  |             |                     |      |        |                  |      |       |      |   |   |      |       |   |        |     |     |    |   |     |      |              |     |
| 14  |             |                     |      |        |                  | 1    |       |      | 5 |   |      |       |   |        |     |     |    |   |     |      |              |     |
| 15  |             |                     |      |        |                  |      |       |      |   | • |      |       |   |        |     |     |    |   |     |      |              |     |
| 16  |             |                     |      |        |                  |      |       |      | 7 |   |      |       |   |        |     |     |    |   |     |      |              |     |
| 17  |             |                     |      |        |                  |      |       |      |   |   |      |       |   |        |     |     |    |   |     |      |              |     |
| 18  |             |                     |      | Ū,     |                  |      |       |      |   |   |      |       |   |        |     |     |    |   |     |      |              |     |
| 19  | Ċ           |                     |      |        |                  |      |       |      |   |   |      |       |   |        |     |     |    |   |     |      |              |     |
| 20  |             |                     |      |        |                  |      |       |      |   |   |      |       |   |        |     |     |    |   |     |      |              |     |
| 21  |             | C                   |      |        |                  |      |       |      |   |   |      |       |   |        |     |     |    |   |     |      |              |     |
| 22  |             |                     |      |        |                  |      |       |      |   |   |      |       |   |        |     |     |    |   |     |      |              |     |
| 23  | 9           |                     |      |        |                  |      |       |      |   |   |      |       |   |        |     |     |    |   |     |      |              |     |
| 24  |             |                     |      |        |                  |      |       |      |   |   |      |       |   |        |     |     |    |   |     |      |              |     |
| 25  |             |                     |      |        |                  |      |       |      |   |   |      |       |   |        |     |     |    |   |     |      |              |     |
| 26  |             |                     |      |        |                  |      |       |      |   |   |      |       |   |        |     |     |    |   |     |      |              |     |
| 27  |             |                     |      |        |                  |      |       |      |   |   |      |       |   |        |     |     |    |   |     |      |              |     |
| 28  |             |                     |      |        |                  |      |       |      |   |   |      |       |   |        |     |     |    |   |     |      |              |     |
| 29  |             |                     |      |        |                  |      |       |      |   |   |      |       |   |        |     |     |    |   |     |      |              |     |
| 30  |             |                     |      |        |                  |      |       |      |   |   |      |       |   |        |     |     |    |   |     |      |              |     |

ผู้ประเมิน.....

(.....)